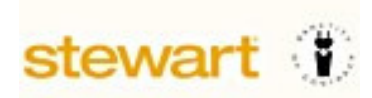

## How to Access StewartWorkPlace

Note: The following instructions are for Windows XP or later machines only

## Download / Install Citrix Client

- 1. Go to <a href="http://www.stewart.com/en/education-and-training/downloads.html">http://www.stewart.com/en/education-and-training/downloads.html</a>
- 2. Click the appropriate link (12.3 for Win XP or 4.5 for Win 7 or later)

| Citrix Client                                                       |      |
|---------------------------------------------------------------------|------|
| Click to download or save the zipped and/or executable files below. |      |
| Title                                                               | Туре |
| Citrix Client - 12.3 (Win XP SP3)                                   | ZIP  |
| Citrix Client - 4.5 (Win 7 or later)                                | EXE  |

3. A window such as this will appear. Select "Open"

| Opening CitrixReceiver.exe.zip                                                                                                    | Windows Internet Explorer                                                                                                    |
|----------------------------------------------------------------------------------------------------|----------------------------------------------------------------------------------------------------|
| You have chosen to open:<br>CitrixReceiver.exe.zip<br>which is: Compressed (zipped) Folder (56.4 MB)<br>from: http://portal.propertyinfo.com<br>What should Firefox do with this file? | What do you want to do with CitrixReceiver.exe.zip?<br>From: portal.propertyinfo.com<br>Open<br>The file won't be saved automatically. |
| <u>Save File</u> Do this <u>a</u> utomatically for files like this from now on.                                                                                                    | <ul><li>→ Save</li><li>→ Save as</li></ul>                                                                                             |
| OK                                                                                                    | Cancel                                                                                                    |

## 4. Internet Explorer will display a message such as this:

| Downloading from site: propertyin | fo.com                |        |   |
|-----------------------------------|-----------------------|--------|---|
| or                                |                       |        |   |
| Downloads                         | × +                   |        |   |
| ucation-and-training/title-train  | ning/dov 🔻 😋 🔍 Search | 1m 🖌 🏫 | ☆ |

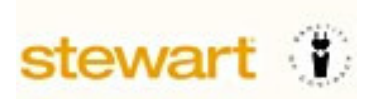

- 5. It will take several moments for the file to download. When complete, another window will open showing the contents of the downloaded file.
- 6. IE Users:

| Good windows ►                                                                                                    | Temporary Internet Files  Co           | ontent.IE5 + PIV87UX5 + CitrixRe | ceiver.exe.zip 🗸 🎸     |
|----------------------------------------------------------------------------------------------------|----------------------------------------|----------------------------------|------------------------|
| Organize   Extract all file                                                                                                    | es                                     |                                  |                        |
| ★ Favorites                                                                                                    | Name                                   | Туре                             | Compressed size Passwo |
| Favorites       Name       Type       Compressed size       Pas         ■ Desktop       ■ CitrixReceiver.exe       Application       57,770 KB       No         FireFox:       On-and-training/title-training/dov       ♥ Compressed size       Pas         Image: Strain Strain Str |                                        |                                  |                        |
| FireFox:<br>on-and-training/title-tra                                                                                                    | aining/dov 🔻 🕻 🔍                       | Search                           | •                      |
| CitrixReceive<br>56.4 MB — p                                                                                                    | er.exe.zip<br>propertyinfo.com — 10:28 | 8 AM                             | Pace                   |
|                                                                                                    | Show All Downlo                        | pads                             | eClos                  |

- 7. Double-click on "CitrixReceiver.exe" or "CitrixReceiver.exe.zip" to install.
- 8. Click "Run"

| Open File | - Security Warning                                                                                                    |
|-----------|----------------------------------------------------------------------------------------------------|
| Do you    | want to run this file?                                                                                                    |
|           | Name:      cal\Temp\Temp1 CitrixReceiver.exe.zip\CitrixReceiver.exe         Publisher:       Citrix Systems, Inc.         Type:       Application         From:       C:\Users\         Type:       Citrix Systems, Inc.         Type:       Application         From:       C:\Users\         Temp1_CitrixRec       Run |
| ۲         | While files from the Internet can be useful, this file type can potentially harm your computer. Only run software from publishers you trust. <u>What's the risk?</u>                                                                                                    |

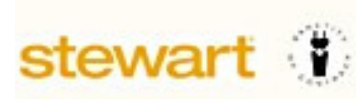

9. Click Next

|                        | Welcome to Citrix Receiver<br>Setup                      |        |
|------------------------|----------------------------------------------------------|--------|
| Citrix <b>Receiver</b> | Click Next to setup Citrix Receiver on your<br>computer. |        |
|                        |                                                          |        |
|                        |                                                          |        |
|                        | Next                                                     | Cancel |

10. Accept license agreement and then click Install

| D Citrix Receiver                                                                                                    | ×  |
|----------------------------------------------------------------------------------------------------|----|
| License Agreement                                                                                                    |    |
| You must accept the license agreement below to proceed                                                                                                    |    |
| CITRIX LICENSE AGREEMENT                                                                                                    |    |
| Use of this Citrix Receiver software is subject to the Citrix license covering the specific edition of the Citrix product with which you will be using this software. Your use of Citrix Receiver is limited to use on the devices for which it was created for connection to the Citrix product(s). If your device is connected to the Internet, Citrix Receiver may, without additional notice, check for Citrix Receiver updates that are available for download and installation to your device and let you know of their availability. Only non-personally identifiable information is transmitted when this happens. except to |    |
| Install                                                                                                    | el |

11. If a previous version of Citrix is found, then it will be removed and new installed:

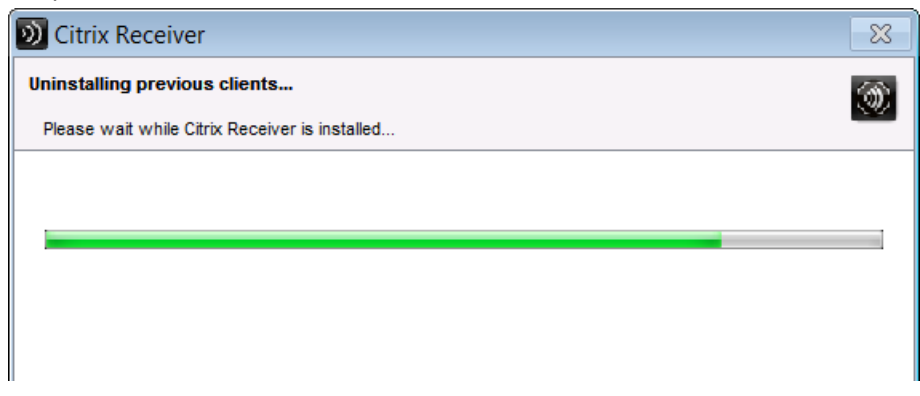

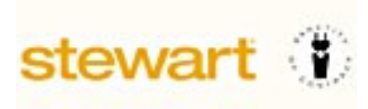

12. Click Finish

| 🔊 Citrix Red | ceiver 🧧                                                                                                   | × |
|--------------|----------------------------------------------------------------------------------------------------|---|
|              |                                                                                                    |   |
|              | Citrix <b>Receiver™</b>                                                                                    |   |
|              | Installed successfully!                                                                                    |   |
|              | If you received instructions to set up Receiver with your email<br>or a server address, click Add Account. |   |
|              |                                                                                                    |   |
|              |                                                                                                    |   |
|              |                                                                                                    |   |
|              | Add Account Finish                                                                                         | ] |

13. Windows 7 users may receive the following warning, click Yes:

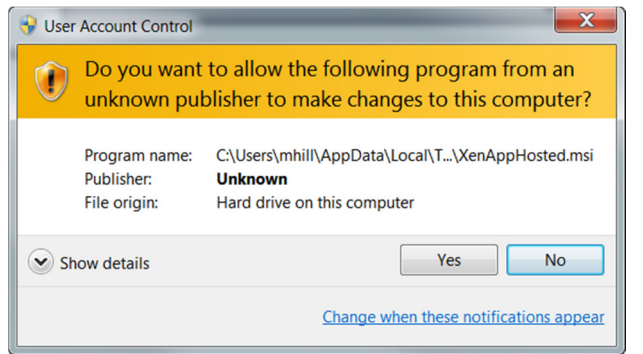

14. If the following window appears, choose:

"Do not show me the warning for this program again" and then click "Allow"

| ۲ | A website wants to open web content using this<br>program on your computer                                                                                                    |  |  |  |
|---|----------------------------------------------------------------------------------------------------|--|--|--|
|   | This program will open outside of Protected mode. Internet Explorer's<br><u>Protected mode</u> helps protect your computer. If you do not trust this<br>website, do not open this program. |  |  |  |
|   | Name: Citrix Systems, Inc<br>Publisher: Citrix Systems, Inc.                                                                                                    |  |  |  |
| - | Oo not show me the warning for this program again                                                                                                    |  |  |  |
|   | -                                                                                                    |  |  |  |

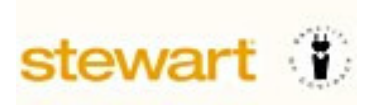

15. You may now proceed to the appropriate web site to login and access your applications. login.stewartworkplace.com

or

Gators: login.stewart.com

16. Once logged into the desktop, if the following window appears, choose "**Permit all access**" and check the box "**Do not ask me again for this site**"

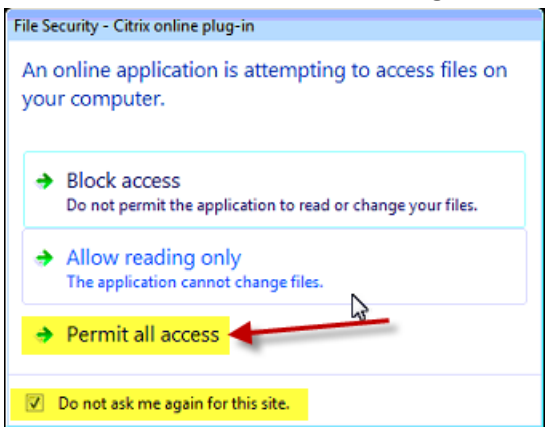